# Mikrotik routing statyczny 2

written by archi | 21 października 2024

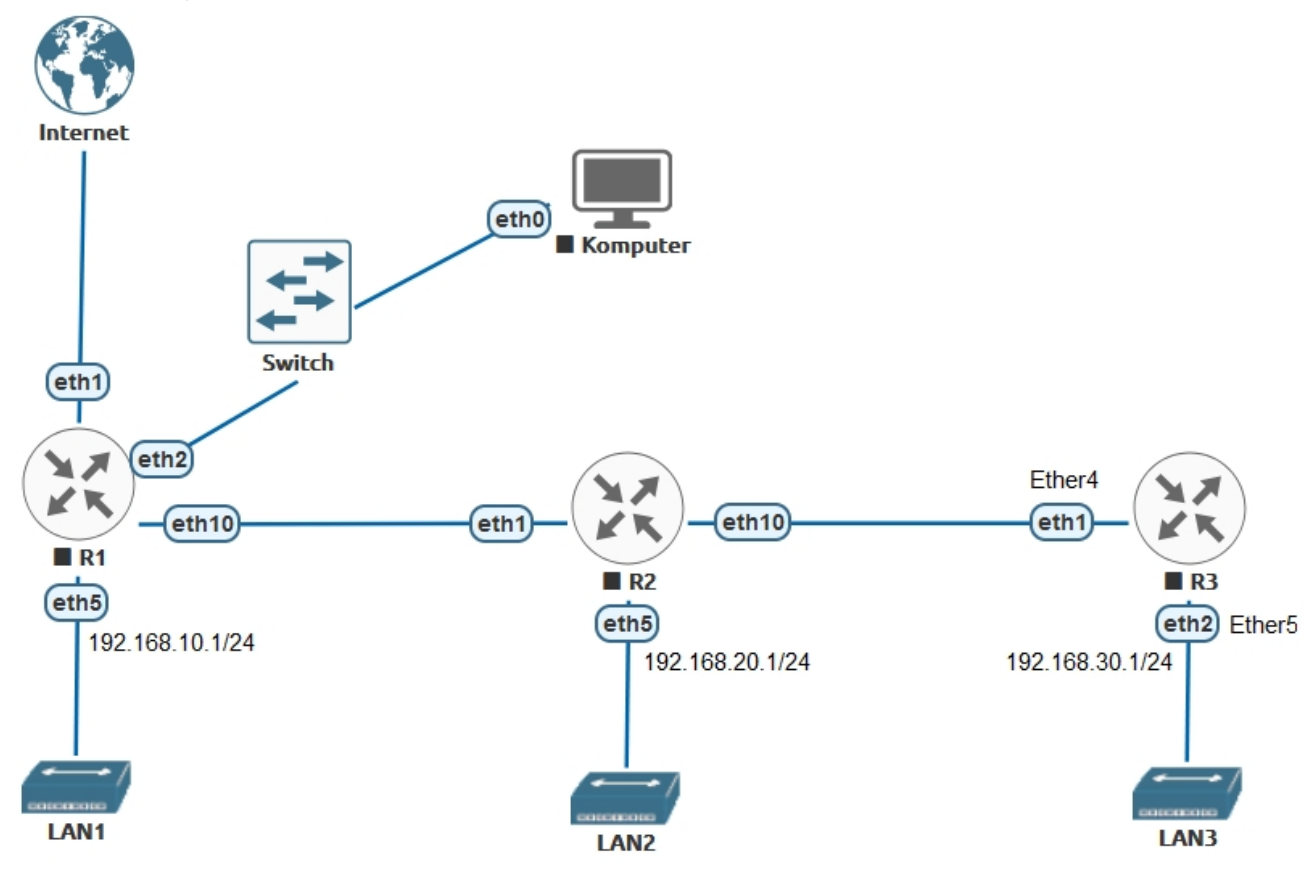

### Zresetuj do ustawień domyślnych router R1 i R2

- 1. Połącz przewody:
- a) Połącz krosownica Karta-Port1 swojego stanowiska do swojego prywatnego switcha
- b) Połącz port switcha do routera R1 na port Ether2
- c) Połącz routery R1 port Ether10 do R2 port Ether1

d) Połącz przewód z krosownicy Karta-Port2 swojego stanowiska do portu
 Ether10 routera R2

e) Połącz R1 port Ether1 do Internetu

# Konfigurujemy router R1

2. Ustaw DHCP-Client dla portu Ether1 i uzyskaj adres IP

| 7             | WiFi           |                   |             |         |            |        |                |               |        |      |
|---------------|----------------|-------------------|-------------|---------|------------|--------|----------------|---------------|--------|------|
| $\widehat{T}$ | Wireless       | $\mathbb{N}^{-1}$ | DHCP Client |         |            |        |                |               | -      |      |
|               | Interfaces     |                   | DHCP Client | DHODOK  | ant Ontion |        |                |               |        |      |
| 0             | WireGuard      |                   |             | DHUP UR |            | 5      | _              |               |        |      |
| ×             | Bridge         |                   | + - 🖉       | × =     | 1 R        | elease | Renew          |               | Find   |      |
| <b>a</b>      | PPP            |                   | Interface   | 9 A     | Use P      | Add D  | IP Address     | Expires After | Status | -    |
| <b></b>       | Switch         |                   | etheri      |         | yes        | yes    | 10.0.138.70/24 | 00:08:58      | bound  |      |
| 0             | Mesh           |                   |             |         |            |        |                |               |        | - 11 |
|               | IP             | $\mathbb{P}^{-}$  |             |         |            |        |                |               |        | - 11 |
| 4             | IPv6           | $\mathbb{P}^{-}$  |             |         |            |        |                |               |        | - 11 |
| Ø             | MPLS           | $\mathbb{P}^{-}$  |             |         |            |        |                |               |        | - 11 |
| 33            | Routing        | Þ.                |             |         |            |        |                |               |        | - 11 |
| -             | System         | $\mathbb{N}^{-1}$ |             |         |            |        |                |               |        | - 11 |
| 4             | Queues         |                   |             |         |            |        |                |               |        | - 11 |
|               | Files          |                   |             |         |            |        |                |               |        | - 11 |
| E             | Log            |                   |             |         |            |        |                |               |        | - 11 |
| <b>2</b> ?    | RADIUS         |                   |             |         |            |        |                |               |        | - 11 |
| - X           | Tools          | $\mathbb{P}^{-}$  |             |         |            |        |                |               |        | - 11 |
|               | New Terminal   |                   |             |         |            |        |                |               |        |      |
| •             | Dot1X          |                   | 1 item      |         |            |        |                |               |        |      |
|               | Partition      |                   |             |         |            |        |                |               |        |      |
|               | Males Consults | 14                |             |         |            |        |                |               |        |      |

3. Nadaj adres IP dla interfejsu Ether10 z puli dostępnej dla Ciebie
172.16.100.0/24. Musisz podzielić tę pulę na mniejsze części tak aby można było zaadresować każdy z interfejsów kolejnych routerów. Zastosuj maskę
/28 do adresaci w tej puli.

Dla każdego połączenia Ether10<->Ether1 potrzebujesz osobnego fragmentu z tych 256 adresów IP.

Wykorzystaj stronę internetową IP Subnet Calculator, aby dowiedzieć się jak wygląda każdy z przedziałów.

### **IPv4 Subnet Calculator**

| Network Class | O Any ○ A ○ B ○ C     |
|---------------|-----------------------|
| Subnet        | 255.255.255.240 /28 ~ |
| IP Address    | 172.16.100.0          |
| Cal           | culate 🕞 Clear        |

# All 16 of the Possible /28 Networks for 172.16.100.\*

| Network Address | Usable Host Range               | Broadcast Address: |
|-----------------|---------------------------------|--------------------|
| 172.16.100.0    | 172.16.100.1 - 172.16.100.14    | 172.16.100.15      |
| 172.16.100.16   | 172.16.100.17 - 172.16.100.30   | 172.16.100.31      |
| 172.16.100.32   | 172.16.100.33 - 172.16.100.46   | 172.16.100.47      |
| 172.16.100.48   | 172.16.100.49 - 172.16.100.62   | 172.16.100.63      |
| 172.16.100.64   | 172.16.100.65 - 172.16.100.78   | 172.16.100.79      |
| 172.16.100.80   | 172.16.100.81 - 172.16.100.94   | 172.16.100.95      |
| 172.16.100.96   | 172.16.100.97 - 172.16.100.110  | 172.16.100.111     |
| 172.16.100.112  | 172.16.100.113 - 172.16.100.126 | 172.16.100.127     |
| 172.16.100.128  | 172.16.100.129 - 172.16.100.142 | 172.16.100.143     |
| 172.16.100.144  | 172.16.100.145 - 172.16.100.158 | 172.16.100.159     |
| 172.16.100.160  | 172.16.100.161 - 172.16.100.174 | 172.16.100.175     |
| 172.16.100.176  | 172.16.100.177 - 172.16.100.190 | 172.16.100.191     |
| 172.16.100.192  | 172.16.100.193 - 172.16.100.206 | 172.16.100.207     |
| 172.16.100.208  | 172.16.100.209 - 172.16.100.222 | 172.16.100.223     |
| 172.16.100.224  | 172.16.100.225 - 172.16.100.238 | 172.16.100.239     |
| 172.16.100.240  | 172.16.100.241 - 172.16.100.254 | 172.16.100.255     |

Poniżej na obrazku wykorzystano pierwszy przedział z tej puli i nadano w przykładzie adres 172.16.100.1/28 dla interfejsu Ether10.

| 1   | WiFi         |                  |         |           |            |         |            |              |                |           | _          |        |           |             |            |            |            |          |         |         |     |
|-----|--------------|------------------|---------|-----------|------------|---------|------------|--------------|----------------|-----------|------------|--------|-----------|-------------|------------|------------|------------|----------|---------|---------|-----|
| 7   | Wireless     | $\mathbb{P}^{-}$ | Addres  | is List   |            |         |            |              |                |           |            | ⊐×     |           |             |            |            |            |          |         |         |     |
|     | Interfaces   |                  | + -     | • •       | × 🗆        | T       |            |              |                |           | Find       | _      |           |             |            |            |            |          |         |         |     |
| 6   | WireGuard    |                  | A       | ddress    |            | Netw    | vork       | Interface    |                |           |            | •      |           |             |            |            |            |          |         |         |     |
| X   | Bridge       |                  | D •     | 10.0.     | 138.70/24  | 10.0    | .138.0     | ether1       |                |           |            |        |           |             |            |            |            |          |         |         |     |
| 1   | PPP          |                  |         | 172.1     | 6.100.1/28 | 3 172.  | 16.100.0   | ether10      |                |           |            |        |           |             |            |            |            |          |         |         |     |
|     | Switch       | - 1              |         |           |            |         |            |              |                |           |            | - 1    |           |             |            |            |            |          |         |         |     |
|     | Moeh         | -1               |         |           |            |         |            |              |                |           |            | - 1    |           |             |            |            |            |          |         |         |     |
| 22  | IP           | <u>N</u>         |         |           |            |         |            |              |                |           |            | - 1    |           |             |            |            |            |          |         |         |     |
| +   | IDVR         | ÷.               |         |           |            |         |            |              |                |           |            | - 1    |           |             |            |            |            |          |         |         |     |
| 0   | MDLS         | É.               | 2 items | i (1 sele | cted)      |         |            |              |                |           |            |        |           |             |            |            |            |          |         |         |     |
| 4   | Pouting      | - N              |         |           | _          |         |            | _            | _              |           |            |        |           |             |            |            |            |          |         |         |     |
| 323 | Custom       | T N              | Route   | List      |            |         |            |              |                |           |            |        |           |             |            |            |            |          |         |         |     |
|     | System       | ÷.               | •       | -12       |            | ľ       |            |              |                |           |            |        |           | F           | ind        | all 🔻      |            |          |         |         |     |
| E   | Queues       | -1               |         | D         | st. Addres | s       | Gateway    |              |                |           |            | Distar | nce Ro    | uting Table | Pref. Sour | сө 🔻       |            |          |         |         |     |
| 100 | Files        | - 8              | DAd     | - !       | 0.0.0.0/0  | 0.24    | 10.0.138.1 |              |                |           |            |        | 1 ma      | in          |            |            |            |          |         |         |     |
| lā. | Log          | - 1              | DAC     |           | 172 16 1   | 00.0/24 | 8 ether10  |              |                |           |            |        | 0 ma      | in .        |            |            |            |          |         |         |     |
| 2   | RADIUS       | - 1              | 0/10    |           | 172.10.1   | 00.0/21 | o outorro  |              |                |           |            |        | 0 110     |             |            |            |            |          |         |         |     |
| ×   | Tools        | 1                |         |           |            |         |            |              |                |           |            |        |           |             |            |            |            |          |         |         |     |
|     | New Terminal |                  |         |           |            |         |            |              |                |           |            |        |           |             |            |            |            |          |         |         |     |
| •   | Dot1X        |                  | _       |           |            |         |            |              |                |           |            |        |           |             |            |            |            |          |         |         |     |
| 6   | Partition    |                  | 3 item  | s out of  | 12         |         |            |              |                |           |            |        |           |             |            |            |            |          |         |         |     |
|     | Make Supout  | .rif             |         |           |            |         |            |              |                |           |            |        |           |             |            |            |            |          |         |         |     |
|     | New WinBox   |                  | Filler  | Rules     | NAT Ma     | ndle    | Raw Servic | e Ports Conn | ections Addr   | ess Lists | Laver7 Pro | tocols |           |             |            |            |            |          |         |         |     |
|     | Exit         |                  |         |           |            |         |            |              | Deset All One  | daa cloto | coyon in   | 100000 |           |             |            |            |            |          | Find    |         | 171 |
|     |              |                  |         |           |            | U       | to Reset   | counters co  | Reset All Coul | nters     |            |        |           |             |            |            |            |          | Fina    | all     | -   |
|     | Windows      | 1                | #       | Ac        | tion       | do      | Chain      | Src. Address | Dst. Address   | Src. Ad   | . Dst. Ad  | Proto  | Src. Port | Dst. Por    | t In. Inte | r Out. Inf | In. Inter. | Out. Int | . Bytes | Packets | 1   |
|     |              |                  |         |           | masquera   | 108     | sicilat    |              |                |           |            |        |           |             |            | eneri      |            |          | 320     | D       | ÷ 1 |
|     |              | - 1              |         |           |            |         |            |              |                |           |            |        |           |             |            |            |            |          |         |         | - 1 |
|     |              | - 1              |         |           |            |         |            |              |                |           |            |        |           |             |            |            |            |          |         |         | - 1 |
| 8   |              | - 8              |         |           |            |         |            |              |                |           |            |        |           |             |            |            |            |          |         |         | - 1 |
|     |              |                  |         |           |            |         |            |              |                |           |            |        |           |             |            |            |            |          |         |         | - 1 |
| 3   |              |                  | 1 item  | 1         |            |         |            |              |                |           |            |        |           |             |            |            |            |          |         |         |     |
|     |              |                  | -       | _         | _          | _       | _          |              | _              | _         | _          | _      | _         | _           | _          | _          | _          | _        |         |         |     |

4. Dodaj Bridge o nazwie LAN1 i przypisz mu adres IP zgodnie ze schematem na samym początku tj. 192.168.10.1/24 oraz dodaj do tego bridge port Ether5

| Address List                           | Bridge                                                                                            | × |
|----------------------------------------|---------------------------------------------------------------------------------------------------|---|
| + - ✓ × □ ▼ Find                       | Bridge Ports Port Extensions VLANs MSTIs Port MST Overrides MVRP Attributes Filters NAT Hosts MDB |   |
| Address / Network Interface            |                                                                                                   | ٦ |
| D + 10.0.138.70/24 10.0.138.0 ether1   | Name / Type 12 MTH MAC Address Protocol Ty                                                        |   |
| - 172.16.100.1/28 172.16.100.0 ether10 | Name PECANI Produce REESE FRIDEED FEDDES PT00000                                                  | • |
| T 192.106.10.1124 192.106.10.0 LANT    |                                                                                                   |   |
|                                        | •                                                                                                 | ٠ |
|                                        | 1 item out of 15                                                                                  |   |
| 3 items (1 selected)                   |                                                                                                   |   |
|                                        |                                                                                                   |   |
| Route List                             |                                                                                                   |   |
|                                        | Find al 🔻                                                                                         |   |
| Dst. Address 🧹 Gateway                 | Distance Routing Table Pref. Source 💌                                                             |   |
| DAd > 0.0.0/0 10.0.138.1               | 1 main                                                                                            |   |
| DAC 10.0.138.0/24 ether1               | 0 main                                                                                            |   |
| DAC 172.16.100.0/28 ether10            | 0 main                                                                                            |   |
| DAC 192.168.10.0/24 LAN1               | 0 main                                                                                            |   |
|                                        |                                                                                                   |   |

| Bridge |       |                 |        |       |            |           |                |       |         |     |       |        | 0    | ×  |
|--------|-------|-----------------|--------|-------|------------|-----------|----------------|-------|---------|-----|-------|--------|------|----|
| Bridge | Ports | Port Extensions | VLANs  | MSTIs | Port MST ( | Overrides | MVRP Attri     | butes | Filters | NAT | Hosts | MDB    |      |    |
| + -    | 1     | 3 🖾 🍸           |        |       |            |           |                |       |         |     |       | 1      | Find |    |
| #      | Inter | rface           | Bridge |       | Horizon    | Trusted   | Priority (hex) | PVID  | Role    |     |       | Actual | Pat  | R▼ |
| 0 IH   | 🚢 e   | ether5          | LAN1   |       |            | no        | 80             |       | 1       |     |       |        |      |    |
|        |       |                 |        |       |            |           |                |       |         |     |       |        |      |    |
| +      |       |                 |        |       |            |           |                |       |         |     |       |        |      | +  |
| 1 item |       |                 |        |       |            |           |                |       |         |     |       |        |      |    |

- 5. Dodaj serwer DHCP na interfejsie LAN1
- 6. Dodaj Firewall->NAT "Masquerade"

### Przechodzimy do routera R2

7. Na routerze R2 musisz skonfigurować następujące interfejsy:

a) Ustaw adres IP dla portu Ether1 odpowiadający przedziałowi adresów IP z puli 172.16.100.0/28

b) Dodaj Bridge o nazwie LAN2 i port Ether5 do tego bridge

- c) Nadaj adres IP 192.168.20.1/24 dla LAN2
- d) Ustaw serwer DHCP na interfejsie LAN2

| Addre       | ss List<br>Address<br>+ 172.16.100.14/28<br>+ 192.168.20.1/24 | V Network<br>172.16.100.0<br>192.168.20.0 | Interfac<br>ether1<br>LAN2 | Find<br>Re      | ×               |           |         |            |        |              |     |                 |      |
|-------------|---------------------------------------------------------------|-------------------------------------------|----------------------------|-----------------|-----------------|-----------|---------|------------|--------|--------------|-----|-----------------|------|
| 2 nom       | 3                                                             |                                           |                            |                 |                 |           |         |            |        |              |     |                 |      |
| Bridge      |                                                               |                                           |                            |                 |                 |           |         |            |        |              |     |                 |      |
| Bridg       | e Ports Port Exte                                             | nsions VLANs                              | MSTIs Por                  | t MST Overrides | MVRP Attributes | s Filters | NAT     | Hosts MDB  | 3      |              |     |                 |      |
|             | -<br>- 2 12 F                                                 | Settings                                  |                            |                 |                 |           |         |            |        |              |     | Π               | Find |
|             | Namo                                                          |                                           |                            |                 | Addrong         | Drotoco   | Tw      |            | E      | )~           |     | Ty Packet (p/r) |      |
| R           | AN2                                                           | Bridge                                    |                            | 1592 2C:C8      | 1B:9C:D8:BE     | RSTP      | 18      |            | 0 bps  | 14           | 0 b | DS              | 0    |
| ♦<br>1 item | n out of 15                                                   |                                           |                            |                 |                 |           |         |            |        |              |     |                 | •    |
| Rou         | ite List                                                      |                                           |                            |                 |                 |           |         |            |        |              | ×□  |                 |      |
| +           | - / % 6                                                       | Y                                         |                            |                 |                 |           |         |            | Fin    | d all        | Ŧ   |                 |      |
|             | Dst. Address                                                  | Gateway                                   | /                          |                 |                 | D         | istance | Routing Ta | able F | Pref. Source | -   |                 |      |
| DAG         | C 172.16.10                                                   | 00.0/28 ether1                            |                            |                 |                 |           |         | 0 main     |        |              |     |                 |      |
| DAG         | C 192.168.2                                                   | 20.0/24 LAN2                              |                            |                 |                 |           |         | 0 main     |        |              |     |                 |      |
| 2 ile       | ems out of 10                                                 |                                           |                            |                 |                 |           |         |            |        |              |     |                 |      |

e) Ustaw adres IP dla portu Ether10 odpowiadający przedziałowi adresów IP z następnego przedziału puli 172.16.100.0/28 (kolejne 16 adresów z "IP Subnet Calculator" pkt 3).

### Przechodzimy do routera R3

8. Zaimportuj maszynę wirtualną Mikrotik-R3 (z menu wybierz File / Open). Przywróć (Revert) obydwie maszyny wirtualne do migawki "**Gotowa**".

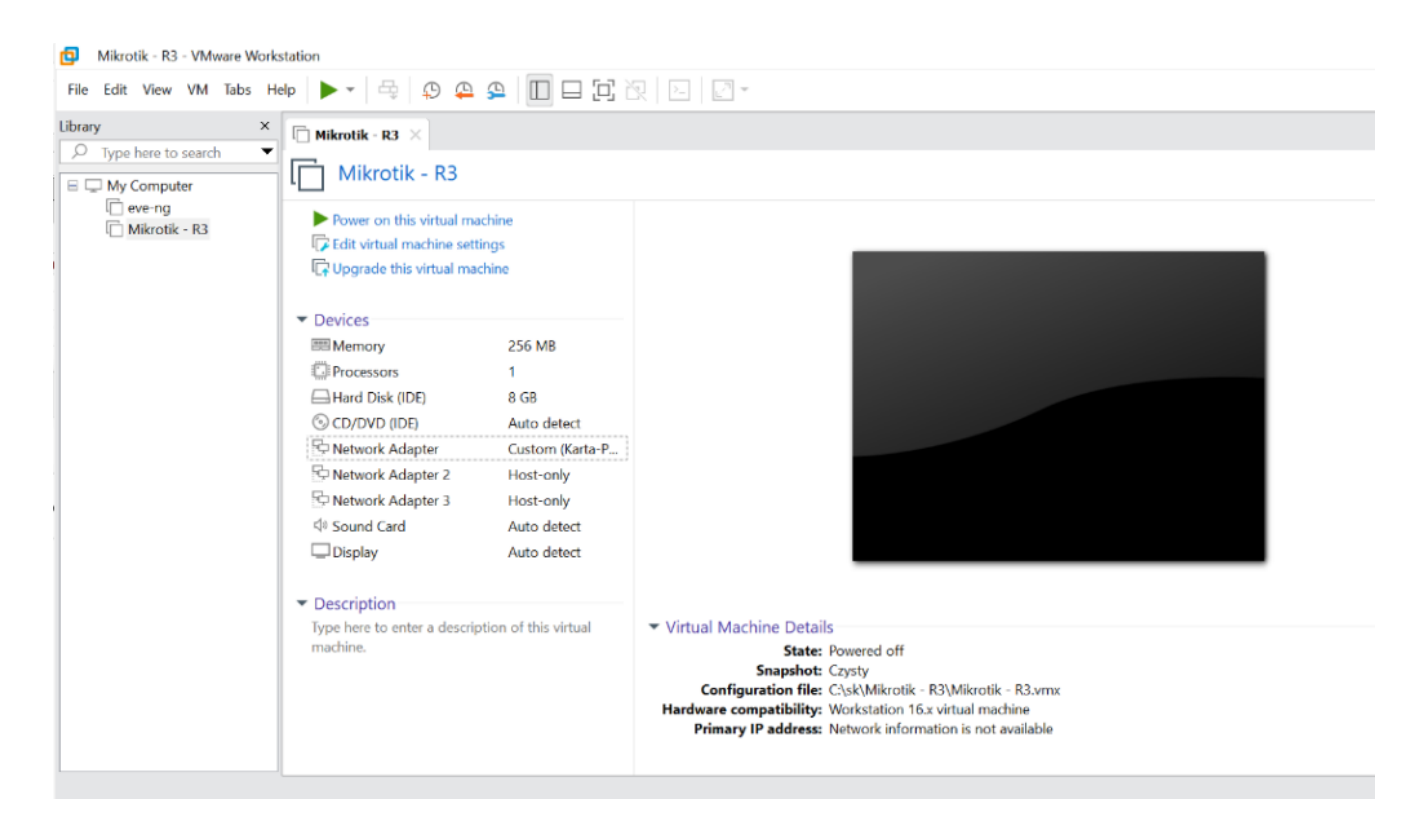

9. Zmień ustawienia karty sieciowej tej maszyny "Network Adapter" na Custom "Karta-Port2" (pozostałych adapterów nie przypisuj).

| Virtual Machine Settings                                                                                                    |                                                                                                    |                                                                                                    | × |
|----------------------------------------------------------------------------------------------------|----------------------------------------------------------------------------------------------------|----------------------------------------------------------------------------------------------------|---|
| Hardware Options                                                                                                    |                                                                                                    |                                                                                                    |   |
| Device<br>Memory<br>Processors<br>Hard Disk (IDE)<br>CD/DVD (IDE)<br>Network Adapter 2<br>Network Adapter 3<br>Vetwork Adapter 3<br>Sound Card<br>Display | Summary<br>256 MB<br>1<br>8 GB<br>Auto detect<br>Custom (Karta-Port2)<br>Host-only<br>Host-only<br>Auto detect<br>Auto detect | Device status Connected Connected Connected Connection Bridged: Connected directly to the physical network Replicate physical network connection state NAT: Used to share the host's IP address Host-only: A private network shared with the host Custom: Specific virtual network Karta-Port2 LAN segment: LAN Segments Advanced. | • |

10. Uruchom maszynę wirtualną Mikrotik – R3 i podłącz się na dowolny wykryty MAC adres routera R3 za pomocą WinBox.

a) Usuń dhcp-client na porcie Ether1

| DHCP Client |            |            |       |            |               |           | х |
|-------------|------------|------------|-------|------------|---------------|-----------|---|
| DHCP Client | DHCP Clier | nt Options | ;     |            |               |           |   |
| +           | <b>X</b>   | 🝸 Re       | lease | Renew      |               | Find      |   |
| Interface   | <u>۸</u>   | Use P      | Add D | IP Address | Expires After | Status    | • |
| ether1      |            | yes        | yes   |            |               | searching |   |
|             |            |            |       |            |               |           |   |

b) Ustaw adres IP dla portu Ether1 odpowiadający przedziałowi adresów IP z puli 172.16.100.0/28 jaki wykorzystałeś na routerze R2 i porcie Ether10 (zajrzyj do pkt 7e oraz do spisu sieci "IP Subnet Calculator" pkt 3).

c) Dodaj Bridge o nazwie LAN3 i port Ether2 do tego bridge

- d) Nadaj adres IP 192.168.30.1/24 dla LAN3
- e) Ustaw serwer DHCP na interfejsie LAN3

# Ustawienie routingu

## **Router R3**

11. Routery mają skonfigurowane interfejsy komunikacyjne jednak tylko router R1 może pingować do internetu. Musimy ustawić odpowiednio tablice routingu na wszystkich routerach.

a) Dodaj domyślny routing 0.0.0.0/0 na adres IP gateway przypisany do portu Ether10 routera R2

| Route Lis | st               |    |             |          |               |             |
|-----------|------------------|----|-------------|----------|---------------|-------------|
| + -       | V X 🖻 🍸          |    |             |          | Find          | all 🔻       |
|           | Dst. Address     | Δ. | Gateway     | Distance | Routing Table | Pref. Sou 🔻 |
| AS        | 0.0.0.0/0        |    | 172.16.100. | 1        | main          |             |
| DAC       | 172.16.100.16/28 |    | ether1      | (        | ) main        |             |
| DAC       | 192.168.30.0/24  |    | ether2      | (        | ) main        |             |
|           |                  |    |             |          |               |             |
|           |                  |    |             |          |               |             |
|           |                  |    |             |          |               |             |

ping do adresów 192.168.20.1 oraz na adres IP interfejsu Ether1 routera R2 powinien działać

| Terminal <1>                                                                                                    | 🗆 🖂                                                                                                |
|----------------------------------------------------------------------------------------------------|----------------------------------------------------------------------------------------------------|
| MMM MMM III KKK KKK RRR RRR                                                                                                    | 000000 TTT III KKK KKK                                                                             |
| MikroTik RouterOS 7.16.1 (c) 1999-202                                                                                                    | 4 https://www.mikrotik.com/                                                                        |
| Press F1 for help                                                                                                    |                                                                                                    |
| <pre>[admin@R3] &gt; ping 192.168.20.1 SEQ HOST 0 192.168.20.1 1 192.168.20.1 2 192.168.20.1 sent=3 received=3 packet-loss=0% min max-rtt=lms38us</pre>                  | SIZE TTL TIME STATUS<br>56 64 841us<br>56 64 1ms38us<br>56 64 1ms21us<br>n-rtt=841us avg-rtt=966us |
| <pre>[admin@R3] &gt; ping 172.16.100.14 SEQ HOST     0 172.16.100     1 172.16.100     2 172.16.100     sent=3 received=3 packet-loss=0% mix     max-rtt=1ms188us </pre> | SIZE TTL TIME STATUS<br>56 64 742us<br>56 64 1ms188us<br>56 64 783us<br>n-rtt=742us avg-rtt=904us  |
| [admin@R3] >                                                                                                    | •                                                                                                  |

# **Router R2**

b) Dodajemy domyślny routing 0.0.0.0/0 na adres IP gateway przypisany do portu Ether10 routera R1

| Route List  |                 |            |          |         |       |       |        | × |
|-------------|-----------------|------------|----------|---------|-------|-------|--------|---|
| +           | y x 🖻 🍸         |            |          |         | Find  |       | all    | ₹ |
|             | Dst. Address    | Gateway    | Distance | Routing | Table | Pref. | Source | • |
| AS          | ▶ 0.0.0.0/0     | 172.16.100 | 1        | main    |       |       |        | _ |
| DAC         | 172.16.100.28   | ether1     | 0        | main    |       |       |        |   |
| DAC         | 172.16.100. 28  | ether10    | 0        | main    |       |       |        |   |
| DAC         | 192.168.20.0/24 | LAN2       | 0        | main    |       |       |        |   |
|             |                 |            |          |         |       |       |        |   |
| +           |                 |            |          |         |       |       |        | ٠ |
| 4 items out | of 12           |            |          |         |       |       |        |   |

ping z routera R2 do adresów 192.168.10.1 , na adres IP interfejsu Ether1 routera R1 oraz do Internetu (np. 1.1.1.1) powinien działać

| Terminal <1>                                                                                                    |                                                                                                    |    |
|----------------------------------------------------------------------------------------------------|----------------------------------------------------------------------------------------------------|----|
| <pre>[admin@S11-R2] &gt; ping<br/>SEQ HOST<br/>0 192.168.10.1<br/>1 192.168.10.1<br/>2 192.168.10.1<br/>sent=3 received=3</pre>                                  | 192.168.10.1<br><b>SIZE TTL TIME STATUS</b><br>56 64 437us<br>56 64 292us<br>56 64 206us<br>packet-loss=0% min-rtt=206us avg-rtt=311us max-rtt=437u        | •  |
| <pre>[admin@s11-R2] &gt; ping<br/>SEQ HOST<br/>0 10.0.138.70<br/>1 10.0.138.70<br/>2 10.0.138.70<br/>3 10.0.138.70<br/>3 10.0.138.70<br/>sent=4 received=4</pre> | 10.0.138.70<br>SIZE TTL TIME STATUS<br>56 64 267us<br>56 64 204us<br>56 64 306us<br>56 64 283us<br>packet-loss=0% min-rtt=204us avg-rtt=265us max-rtt=306u | 15 |
| <pre>[admin@s11-R2] &gt; ping<br/>SEQ HOST<br/>0 1.1.1.1<br/>1 1.1.1.1<br/>2 1.1.1.1<br/>sent=3 received=3<br/>max-rtt=11ms329us<br/>[admin@s11-R2] &gt;</pre>   | 1.1.1.1<br>SIZE TTL TIME STATUS<br>56 52 11ms155us<br>56 52 10ms819us<br>56 52 11ms329us<br>packet-loss=0% min-rtt=10ms819us avg-rtt=11ms101us             | •  |

Ping do sieci za routerem R3 jeszcze nie bo brakuje wpisu w tablicy routingu o takiej sieci

| <pre>[admin@s11-R2] &gt; ping 192.168.30.1 SEQ HOST 0 192.168.30.1 1 192.168.30.1 2 192.168.30.1 sent=3 received=0 packet-loss=100%</pre> | SIZE TTL TIME | STATUS<br>timeout<br>timeout<br>timeout |   |
|----------------------------------------------------------------------------------------------------|---------------|-----------------------------------------|---|
| [admin@S11-R2] >                                                                                                    |               |                                         | ٠ |

c) Dodaj informacje dla tablicy routingu o sieci 192.168.30.0/24 przez

### gateway (adres IP) interfejsu Ether1 routera R3

| Route List  |                  |             |          |               |                |
|-------------|------------------|-------------|----------|---------------|----------------|
| + - (       | < X 🖻 🍸          |             |          | Find          | all 🔻          |
|             | Dst. Address     | Gateway     | Distance | Routing Table | Pref. Source 🔻 |
| AS          | 0.0.0.0/0        | 172.16.100. | 1        | l main        |                |
| DAC         | 172.16.100.028   | ether1      | (        | ) main        |                |
| DAC         | 172.16.100. 3/28 | ether10     | (        | ) main        |                |
| DAC         | 192.168.20.0/24  | LAN2        | (        | ) main        |                |
| AS          | 192.168.30.0/24  | 172.16.100  | 1        | 1 main        |                |
|             |                  |             |          |               |                |
|             |                  |             |          |               |                |
| •           |                  |             |          |               | +              |
| 5 items out | of 13            |             |          |               |                |

| [admin@S11-R2] > ping 192.168.30.1                           |                   |      |              |        |  |
|--------------------------------------------------------------|-------------------|------|--------------|--------|--|
| SEQ HOST                                                     | SIZE              | TTL  | TIME         | STATUS |  |
| 0 192.168.30.1                                               | 56                | 64   | 1ms41us      |        |  |
| 1 192.168.30.1                                               | 56                | 64   | 1ms89us      |        |  |
| 2 192.168.30.1                                               | 56                | 64   | 1ms130us     |        |  |
| 3 192.168.30.1                                               | 56                | 64   | 1ms59us      |        |  |
| <pre>sent=4 received=4 packet-loss=04 max-rtt=lms130us</pre> | & min-rtt=1ms41us | a vo | g-rtt=1ms79ı | 15     |  |
| [admin@s11-p21 >                                             |                   |      |              |        |  |

### **Router R1**

d) W tablicy routingu routera R1 musimy dodać informacje o sieciach za

routerami R2 i R3 (trasy przez port Ether1 routera R2):

- trasa do sieci 192.168.20.0/24 przez router R2,

- trasa do sieci pomiędzy routerem R2 a routerem R3 (trasa pomiędzy

R2->Ether10 a R3->Ether1),

- trasa do sieci 192.168.30.0/24 przed router R2 oraz R3.

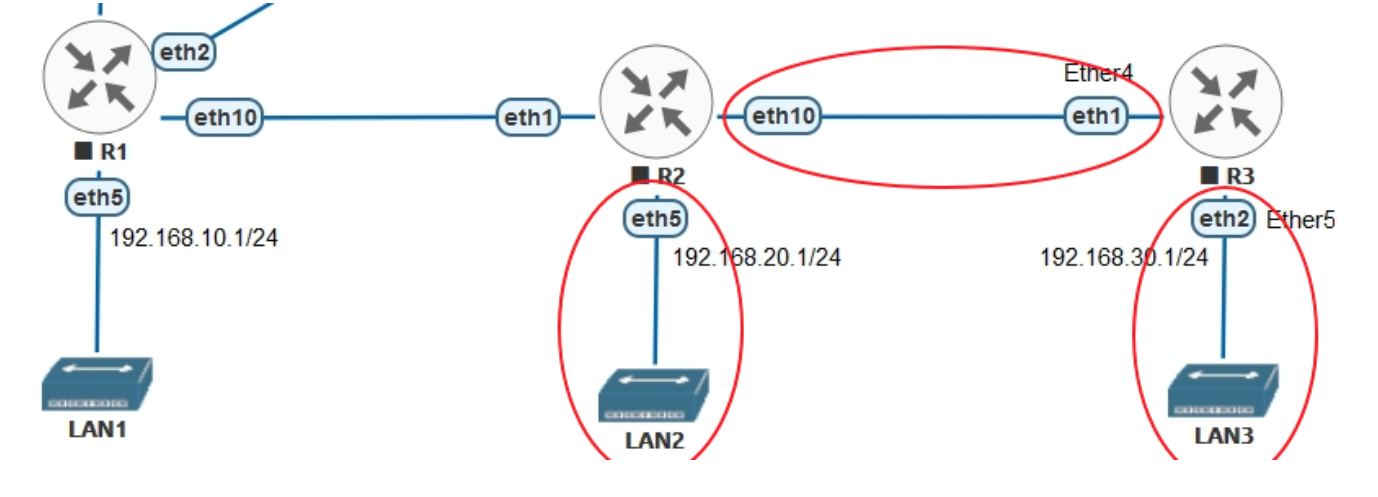

| Route Lis | st               |             |          |               |              | ×  |
|-----------|------------------|-------------|----------|---------------|--------------|----|
| + -       | <pre></pre>      |             |          | Find          | all          | ₹  |
|           | Dst. Address     | Gateway     | Distance | Routing Table | Pref. Source | e▼ |
| DAd       | ▶ 0.0.0.0/0      | 10.0.138.1  | 1        | main          |              |    |
| DAC       | 10.0.138.0/24    | ether1      | 0        | main          |              |    |
| DAC       | 172.16.100.0/28  | ether10     | 0        | main          |              |    |
| AS        | 172.16.100. 2/28 | 172.16.100. | 1        | main          |              |    |
| DAC       | 192.168.10.0/24  | LAN1        | 0        | main          |              |    |
| AS        | 192.168.20.0/24  | 172.16.100. | 1        | main          |              |    |
| AS        | 192.168.30.0/24  | 172.16.100. | 1        | main          |              |    |
|           |                  |             |          |               |              |    |

12. Wszystkie terminale routerów (same routery) powinny mieć dostęp do Internetu i innych sieci:

a) z routera R2 i R3 wykonaj ping na adres 1.1.1.1

b) z routera R1 wykonaj pingi na adresy 192.168.20.1 i 192.168.30.1

13. Zgłoś wykonanie do prowadzącego

## Zadanie samodzielne

14. Dodaj router R4 za routerem R3. Dodaj trasy w tablicach routingu tak, żeby router R4 miał dostęp do internetu oraz żeby router R1 miał dostęp do sieci LAN4 192.168.40.0/24 (zdefiniowanej w routerze R4).